## 开发者学院精品课使用指南

## 如何购买课程

登录后在课程详情页点击【购买课程】,完成支付约1分钟内, 您会收到【阿里云】发送的短信,表示购课成功。

## 买完后在哪学课

方法一:打开【<u>课程详情页</u>】-【<u>课时列表</u>】,点击要学习的课时进入学习。 方法二:点击【<u>我的课程</u>】,可查看已购课程。